## Betütípus (folytatás):

- Különlegességek: a Kezdőlap fül → Betűtípus csoportban a párbeszédpanelt előhívjuk, Betűtípus fülön bepipálható a Kiskapitális és a Nagybetűs.
- A Speciális fülön a <u>Térköz</u> lehet Ritkított vagy Sűrített, a <u>Pozíció</u> pedig Emelt vagy Süllyesztett.

## Táblázat

- Létrehozása: Beszúrás fül→ Táblázat gomb, majd kijelölni a szükséges sorokat, oszlopokat
- Módosítás: Táblázatba kattintva → a megjelenő Elrendezés fülön Beszúrás vagy törlés. Ki kell jelölni, hogy hová kérjük, vagy honnan törlünk.
- Ha szeretnénk egy törölt oszlop után ismét teljes szélességűre venni a táblázatot: Táblázat kijelölése → Jobb gomb →Automatikus méretezés → Automatikus méretezés az ablakhoz.
- Ha elállítottuk az oszlopok szélességét, vagy a sorok magasságát: ugyanitt Azonos oszlopszélesség és Azonos sormagasság.
- Ha a cella tartalmát **függőlegesen középre** szeretnénk igazítani: Elrendezés fül → Igazítás
- Ha a szegélyét szeretnénk formázni: a táblázat kijelölése után Kezdőlap fül → Bekezdés csoport → Szegélyek és mintázat (Itt lehet beállítani a vonalakat és a hátteret)

## Szegélyek és mintázat:

- A párbeszédpanel **bal oldala** néhány előkészített változatot tartalmaz.
- A középső részen állíthatjuk be a szegély stílusát (szaggatott vonal, kettős vonal stb.), színét, és vonalvastagságát.
- Az ablak **jobb oldalán** egyéni szegélyt hozhatunk létre, ekkor vagy egyesével a mintára kattintva vesszük fel a különböző vonalakat, vagy a minta körüli gombokat használjuk.
- Az Oldalszegély fülön, a teljes lapot keretezhetjük be. (Az ECDL-ben nem találkoztam vele.)
- Mintázat fülön választhatjuk ki a háttér színét, és ha szükséges a mintázatát.

## Aláíráshely kialakítása (tabulátor):

- Felveszünk egy bal, egy közép, és egy jobb tabulátort. (Pl.: 6, 8, 10, cm-hez)
- Megnyomjuk 2-szer az Entert. (A keletkezett új bekezdések megkapják ugyanezeket a tabulátorokat.)
- Eltávolítjuk a feleslegeseket (az első bekezdésben a középső, a másodikban és a harmadikban a két szélső)
- Az első bekezdésben beállítjuk a távolabbi (jobb) tabulátorhoz a pontvonallal való kitöltést, majd kétszer megnyomjuk a TAB gombot. (elsőre a vonal kezdetéhez ugrik, másodikra a vonalat megrajzolva a végéhez)
- A második bekezdésbe kattintva egyszer megnyomjuk a TAB gombot, a kurzor a tabulátorhoz ugrik, beírjuk a nevet.
- A harmadik bekezdésbe kattintva egyszer megnyomjuk a TAB gombot, a kurzor a tabulátorhoz ugrik, beírjuk a beosztást.

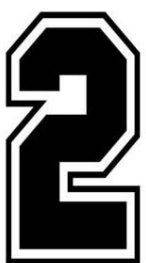